# How to reigster for the COVID-19 vaccine

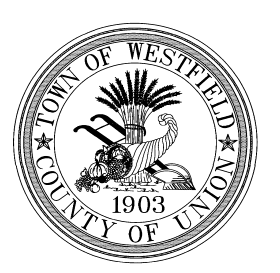

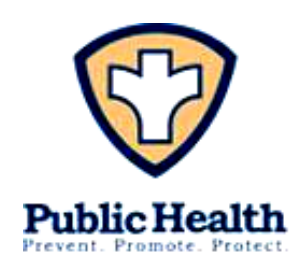

Westfield Regional Health Department 908-789-4070 | health@westfieldnj.gov | www.westfieldnj.gov/health

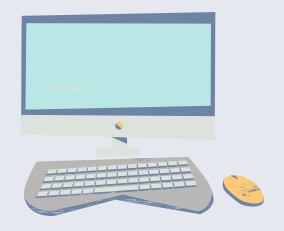

### Step 1: Pre-register online at <u>covidvaccine.nj.gov</u>

Enter your name, email, and some other information that will help determine when you will be eligible for the vaccine.

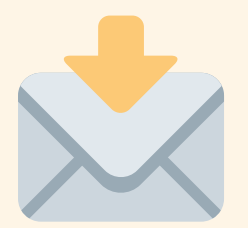

#### Step 2: Check your email

Check your email. Once you've completed the pre-registration, you should receive an email from a sender similar to "DOH-No-reply CovidVaccine." Be sure to check your junk mail/spam folder.

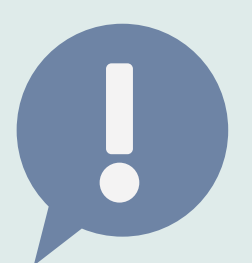

#### **Step 3: Schedule appointment**

Monitor your email (including junk/spam) for further instructions. When appointments are available, you will receive another email stating you can now schedule your appointment.

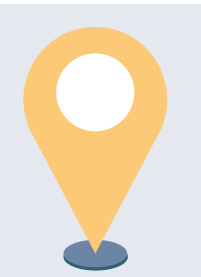

#### **Step 4: Choose appointment location**

Click the link in the most recent email to browse and choose a vaccine location from the list. You will be asked to provide your date of birth for verification.

#### View all New Jersey vaccination locations here.

Please be sure to schedule appointments at all sites to which you are able to travel.

## For seniors who do not have internet access, call the Union County hotline to schedule appointments (if available): 908–613–7829